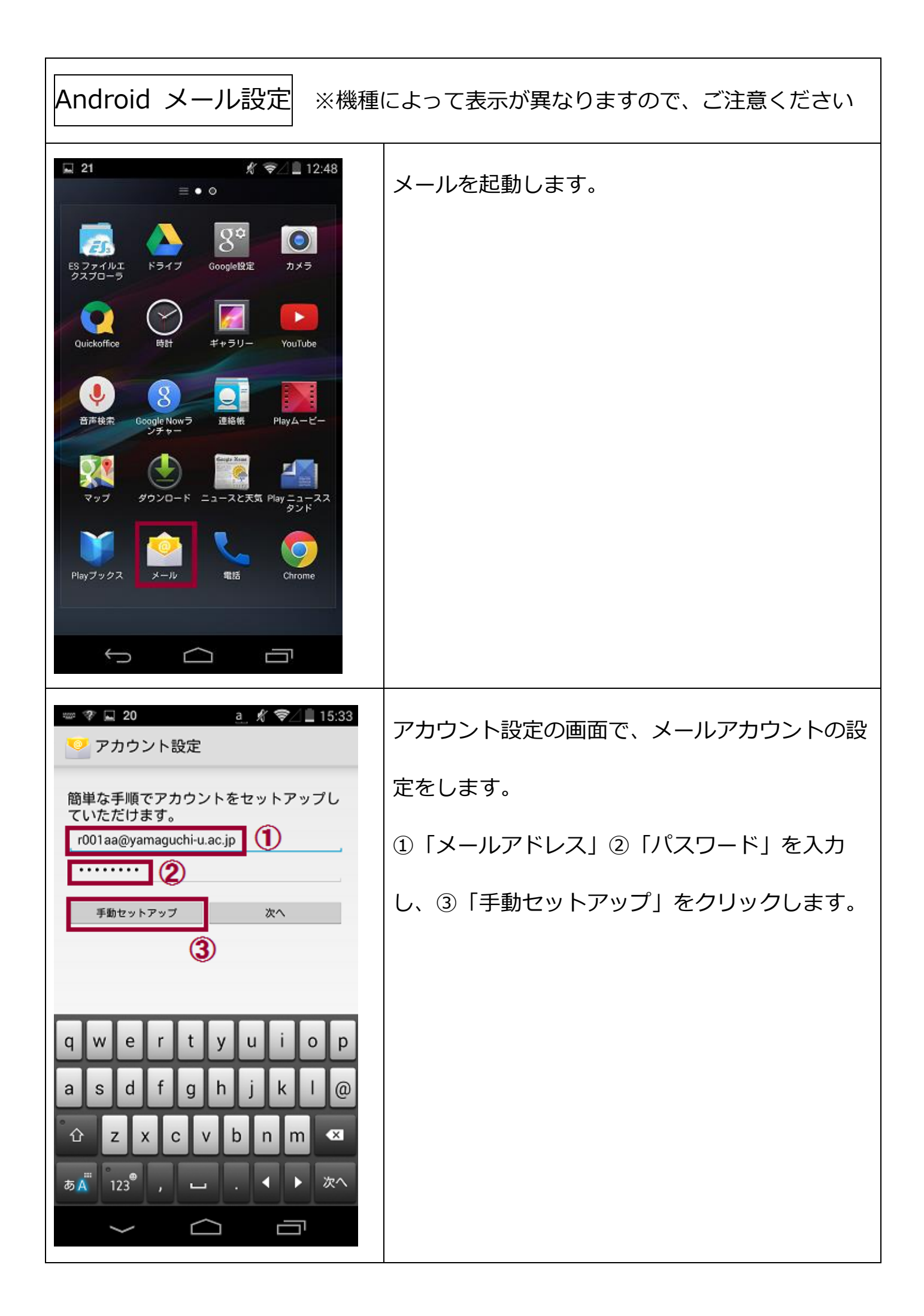

| ♥ ■ 20                                                                                                    | アカウントのタ-<br>ら、①「POP3」 | イプを選択する画面が表示された<br>を選択します。                                   |
|----------------------------------------------------------------------------------------------------|-----------------------|--------------------------------------------------------------|
| <ul> <li>←</li> <li>○     <li>18     <li>○</li> <li>○</li> <li>○<!--</th--><th>送信サーバーの<br/>下記の情報に変更;</th><th>設定です。<br/>が必要です。</th></li></li></li></ul> | 送信サーバーの<br>下記の情報に変更;  | 設定です。<br>が必要です。                                              |
| <sup>サ</sup> − <i>К</i> −<br><sup>★</sup> −ト (3)                                                                                                    | ユーザ名<br>(アカウント名)      | 「メールアカウント一覧」をご確認ください                                         |
| セキュリティの種類                                                                                                    | パスワード<br>サーバー         | 「メールアカウント一覧」をご確認ください<br>「メールアカウント一覧」の「SMTP サーバ<br>ー」をご確認ください |
| <b>(5)</b>                                                                                                    | ポート                   | 465                                                          |
| 戻る次へ                                                                                                    | セキュリティの種類             | SSL/TLS                                                      |
|                                                                                                    |                       |                                                              |

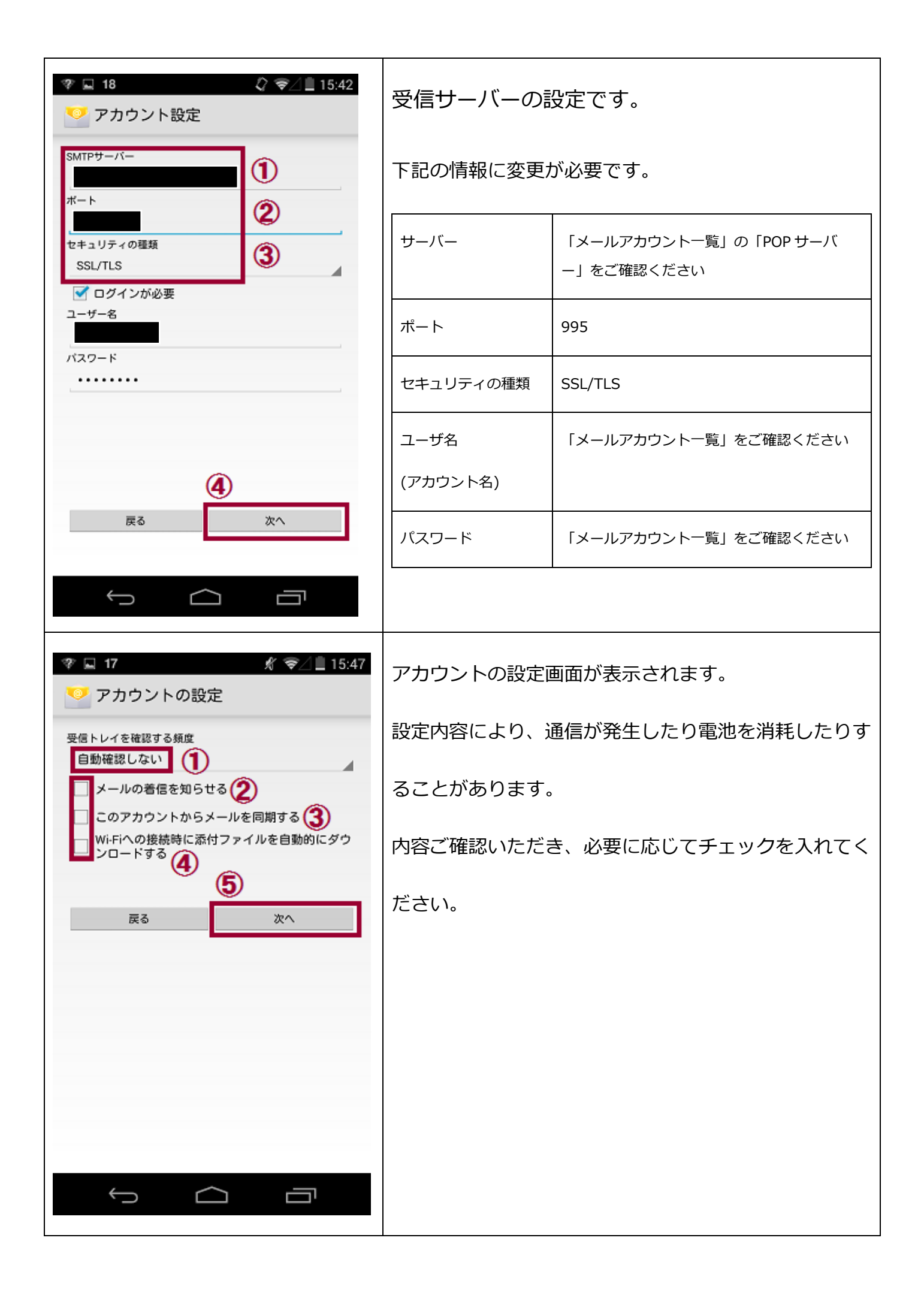

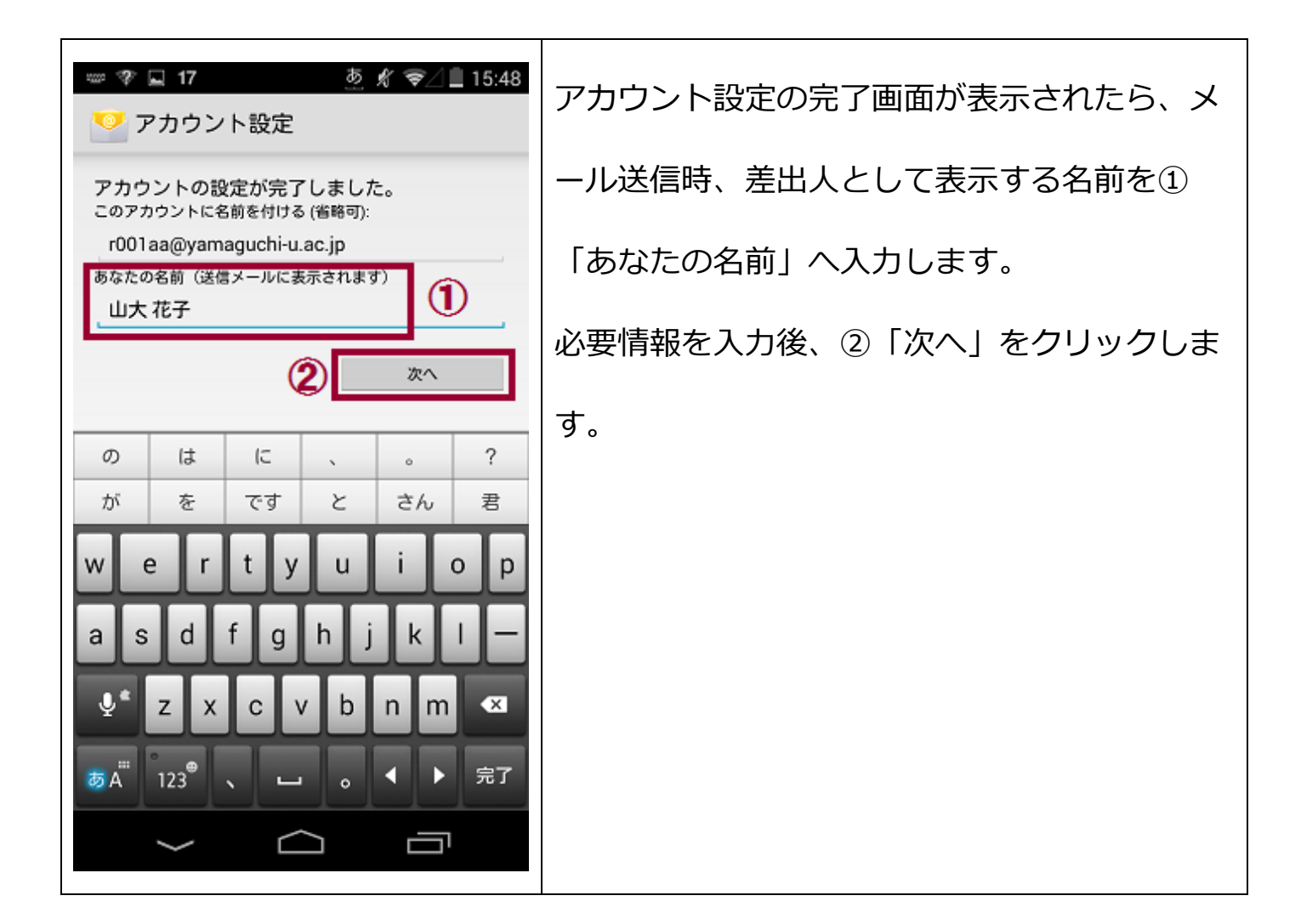